## 定期預金払出

定期預金からお客さまの口座へ払出を行うことができます。

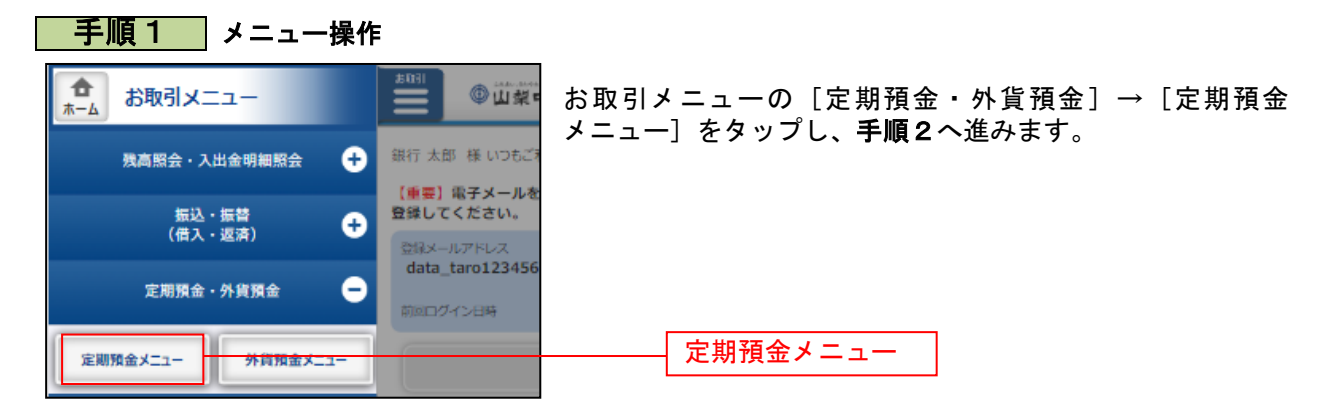

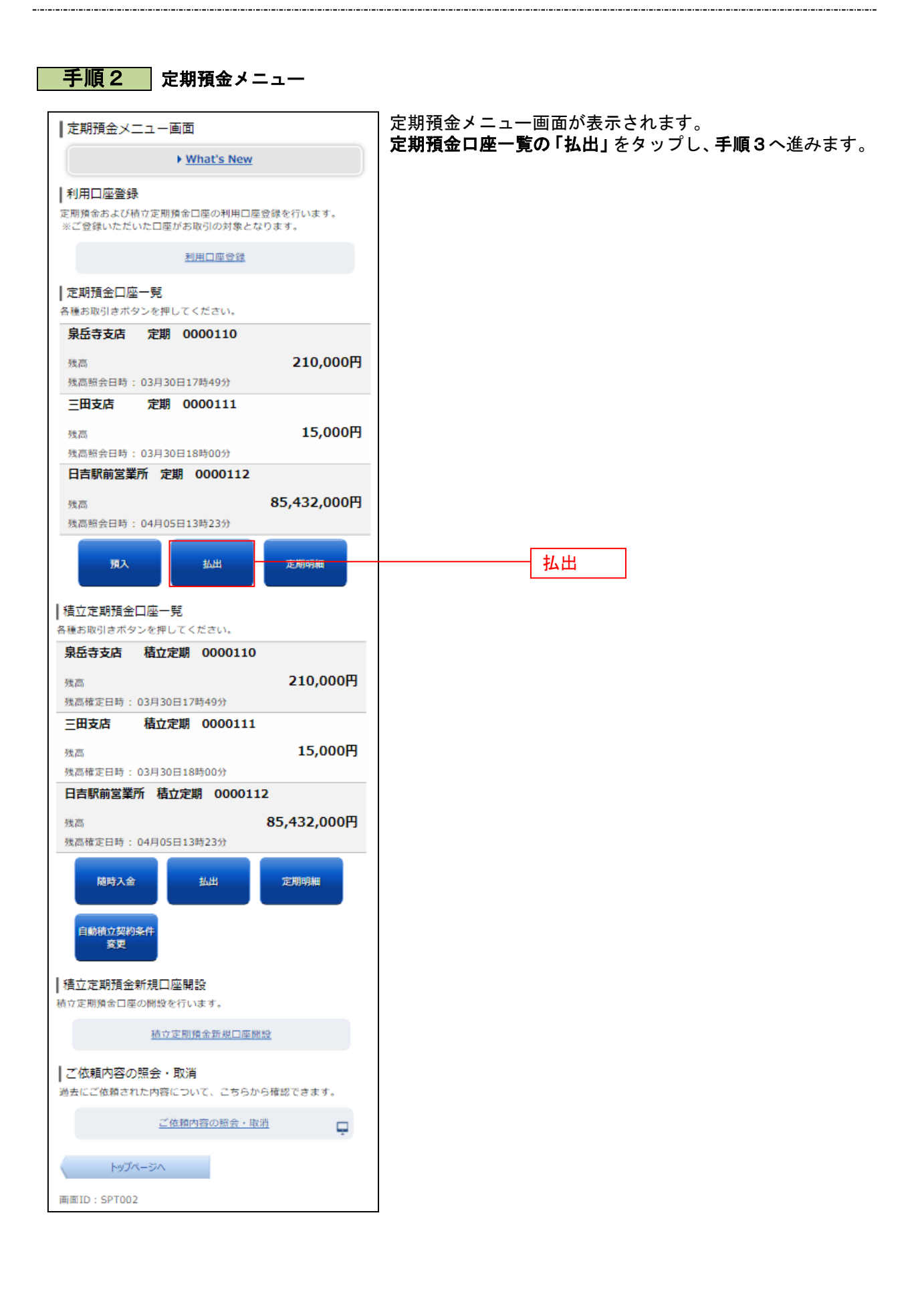

## 手順3 払出定期預金口座の選択 定期預金払出(払出定期預金選択)画面が表示されます。 | 定期預金払出(払出定期預金選択) 払出定期預金口座を選択してください。 「払出を行う定期預金」を選択し、「選択する」をタップし、 | 定期預金口座指定 手順4へ進みます。 定期預金口座をご指定のうえ、「選択する」ボタンを押してくださ [必須] 対象口座 ◎ 泉岳寺支店 定期 0000110 ○ 三田支店 定期 0000111 払出定期預金口座選択 ○ 日吉駅前営業所 定期 0000112 選択する 選択する 定期預金メニュー画面へ 面面ID:ST0005

## 手順4 払出定期預金明細の選択

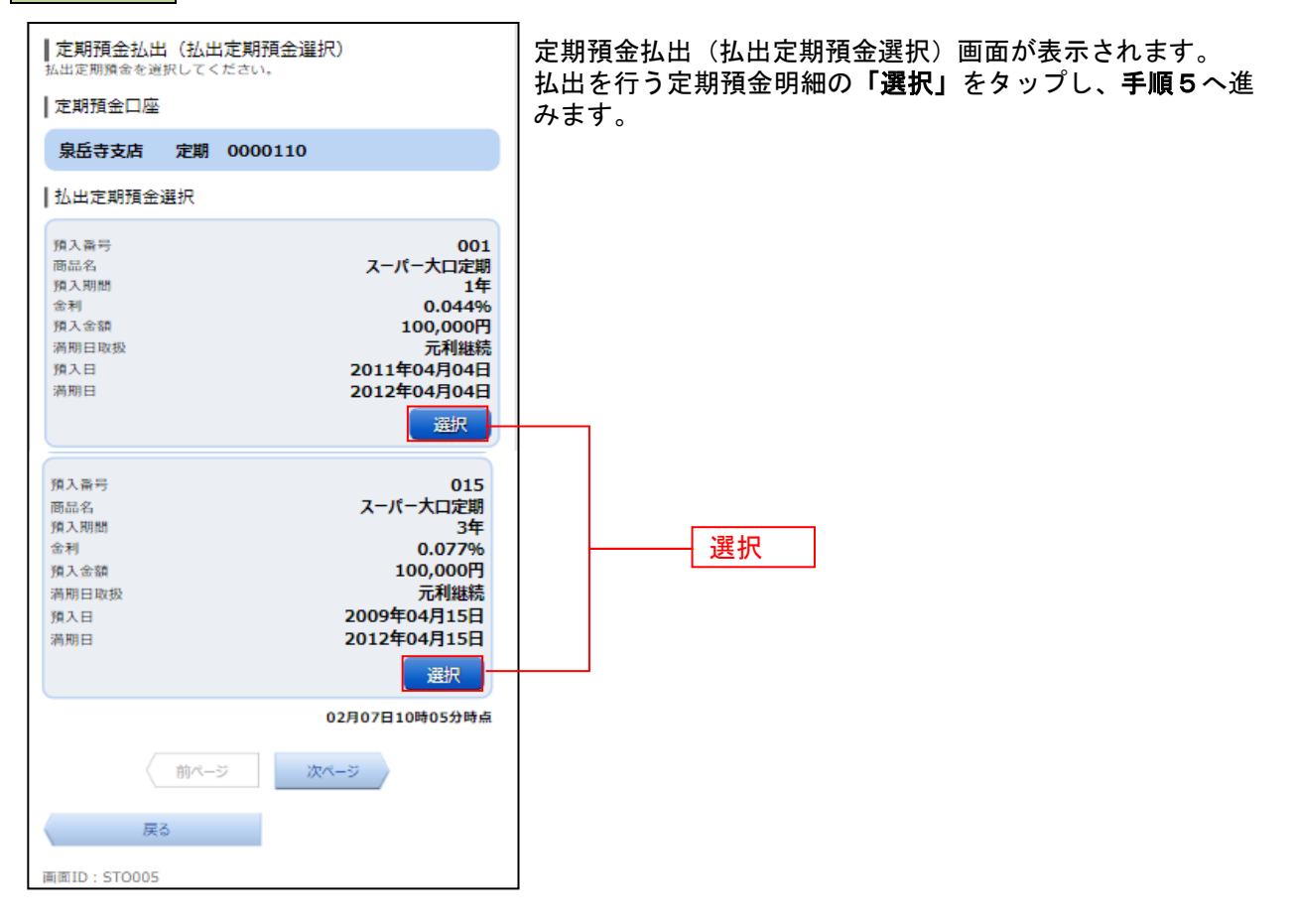

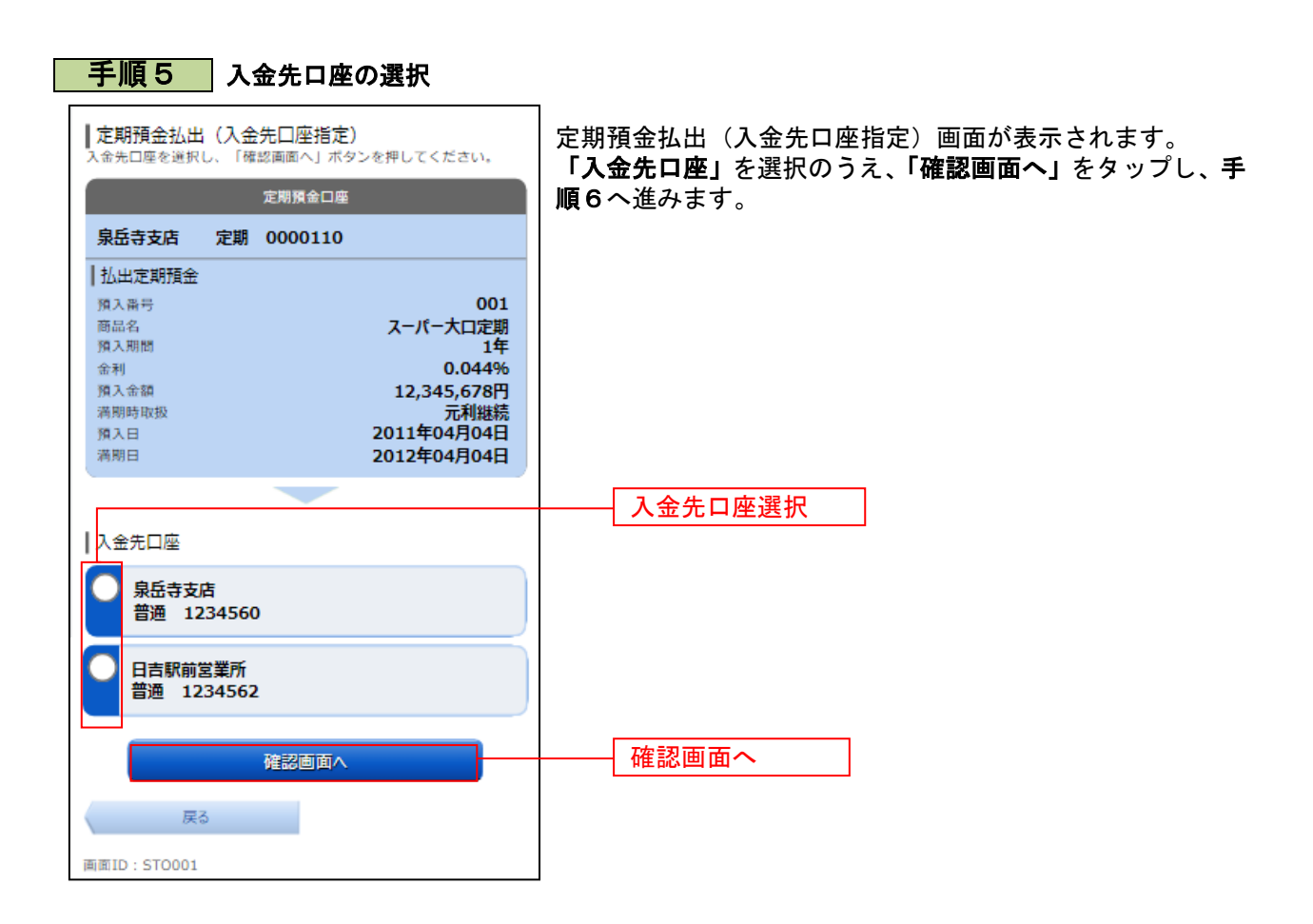

| 手順6 払出内容の確認                                                                                                    |                                                                                                    |
|----------------------------------------------------------------------------------------------------|----------------------------------------------------------------------------------------------------|
| <ul> <li>定期預金払出(払出内容確認)</li> <li>この内容で定期預金払出を行います。</li> <li>※お預入れ期間が2年ものの定期預金について</li> <li>・お預入れ期間が2年のものは、中間利息をお支払いいたします。</li> <li>中間利息の適用利率は約定利率の70%です。お預入れ日または前回の中間利払日からその中間利払日の前日までの日数</li> </ul>                                                                                                    | 定期預金払出(払出内容確認)画面が表示されます。<br>  内容をご確認のうえ、「チェックボックス」にチェックを入れ、<br>  「確定する」をタップし、手順7へ進みます。<br>  取引を中止する場合は、「取引を中止する」をタップし、定期 |
| により計算いたします。 <ul> <li>満期日にお支払いする利息は、預入日から満期日の前日までの日数について、適用利率により計算し、その利息総額から支払済みの中間利息額を差し引いた金額となります。</li> <li>よろしければ「確定する」ボタンを押してください。</li> </ul>                                                                                                    | <b>預金メニュー画面</b> へ戻ります。                                                                                                   |
| 定期預金口座<br>泉岳寺支店 定期 0000110<br>町正                                                                                                    |                                                                                                    |
| 払出定期預金           預入番号         001           商品名         スーパー大口定期           預入期間         1年           金利         0.044%           預入金額         12,345,678円           満期時取扱         元利継続           預入日         2011年04月04日           満期日         2012年04月04日                                                                                      |                                                                                                    |
|                                                                                                    |                                                                                                    |
| ご入金口座                                                                                                    |                                                                                                    |
| 泉岳寺支店 普通 0000110<br>町正                                                                                                    |                                                                                                    |
| 払出情報           支払日         X X X X X           税区分         X X X X X           利率         X X X X X           利率         X X X X X           期間         X X X X X           訪利息合計         X X X X X           税金合計         X X X X X           税金内訳 国税         X X X X X           税金内訳 地方税         X X X X X           お支払合計         X X X X X |                                                                                                    |
| 上記の内容で確認しました。                                                                                                    | チェックボックス                                                                                                    |
| <b>確定する</b><br>取引を中止する                                                                                                    | 確定する                                                                                                    |
| 戻る                                                                                                    |                                                                                                    |
| 画面ID: ST0002                                                                                                    |                                                                                                    |

.....

 . . . . . . . . . .

.\_....

.....

----

\_\_\_\_\_

| 手順7                               | 払出完了                |                     |  |
|-----------------------------------|---------------------|---------------------|--|
| ┃ 定期預金払出(払出完了)<br>定期預金払出を受け付けました。 |                     |                     |  |
| ご利用ありがとうございました。                   |                     |                     |  |
| 定期預金口座                            |                     |                     |  |
| 泉岳寺支店定り                           | 期 0000110           |                     |  |
| 払出定期預金                            |                     |                     |  |
| 預入番号<br>商品名                       |                     | 001<br>スーパー大口定期     |  |
| 預入期間<br>金利                        |                     | 1年<br>0.044%        |  |
| 預入金額                              |                     | 12,345,678円         |  |
| 満期時取扱<br>預入日                      |                     | 元利継続<br>2011年04月04日 |  |
| 満期日                               |                     | 2012年04月04日         |  |
|                                   |                     |                     |  |
| 入金先口座                             |                     |                     |  |
| 泉岳寺支店 普)                          | 鱼 0000110           |                     |  |
| 払出情報                              |                     |                     |  |
| 支払日<br>税区分                        |                     | 追加出力項目1<br>追加出力項目2  |  |
| 利率                                |                     | 追加出力項目3             |  |
| 期間<br>お利息合計                       |                     | 追加出力項目4<br>追加出力項目5  |  |
| 税金合計 細合内部 国税                      |                     | 追加出力項目6<br>追加出力項目2  |  |
| 税金内訳 地方税                          |                     | 追加出力項目8             |  |
| お支払合計                             |                     | 追加出力項目9             |  |
| ┃受付番号                             |                     |                     |  |
| 受付委号は以下にかり:                       | + +                 |                     |  |
| X198-9168 F16-6-91                | £9.                 |                     |  |
| 受付番号(預入番号)                        | £9,                 | 1110011 (001)       |  |
| 受付番号(預入番号)                        | ▶♥•<br>Ξ期預金メニュー画[   | 1110011 (001)<br>面へ |  |
| 受付當号(預入當号)                        | ▶ 9 •<br>Ξ期預金メニュー画[ | 1110011 (001)<br>面へ |  |

定期預金払出(払出完了)画面が表示されます。 内容をご確認ください。

※ パソコンでの操作の場合、「ページを印刷する」ボタンをクリックする と、表示されている内容を印刷することができます。

......